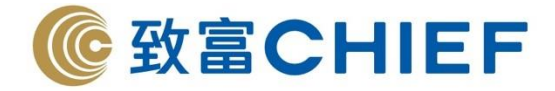

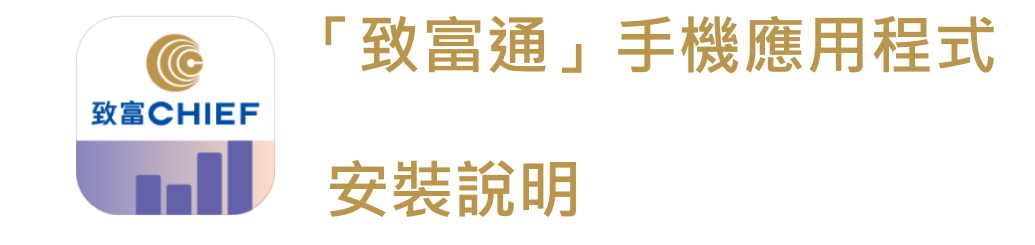

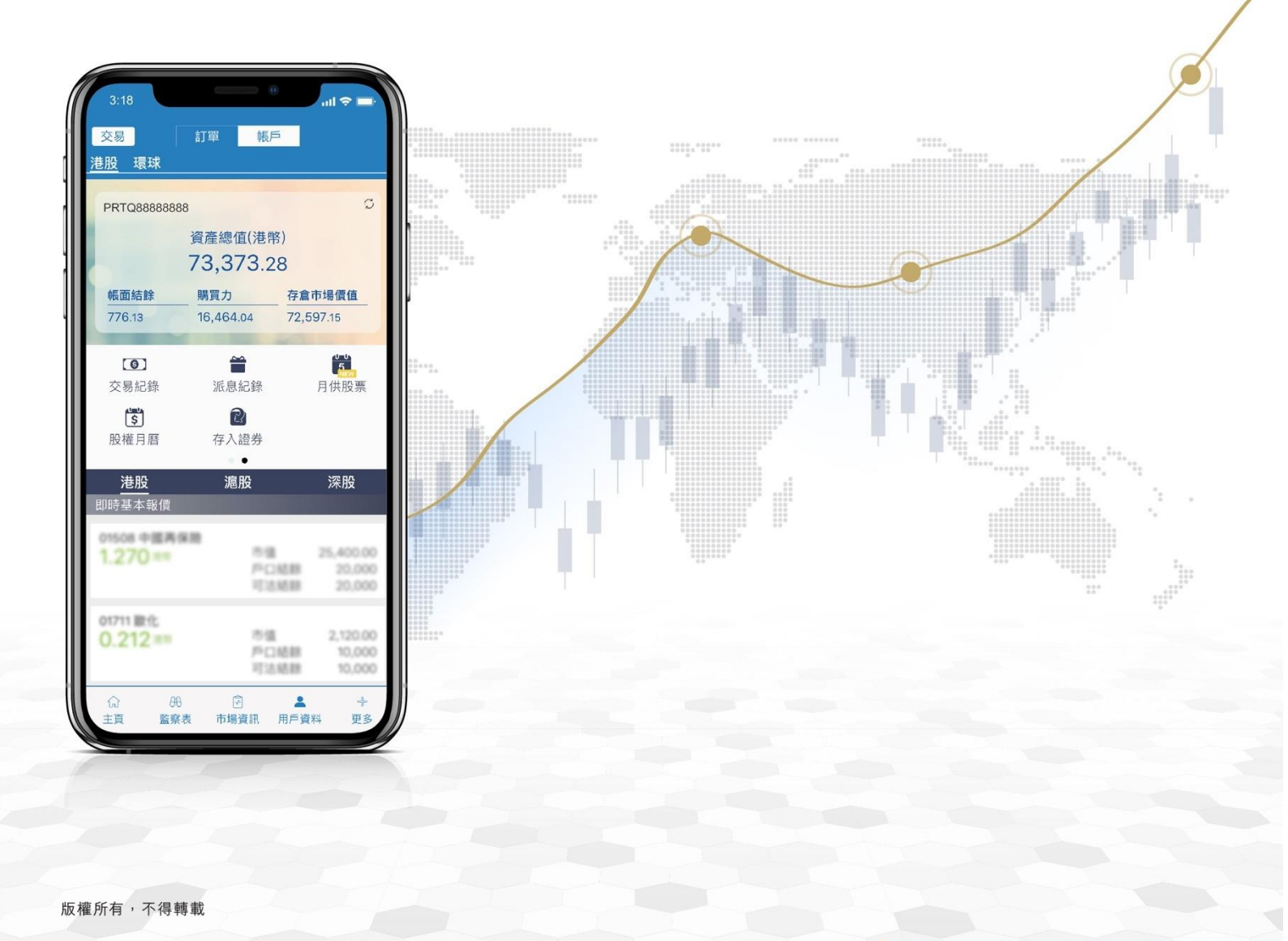

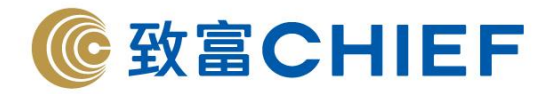

如何下載「致富通」

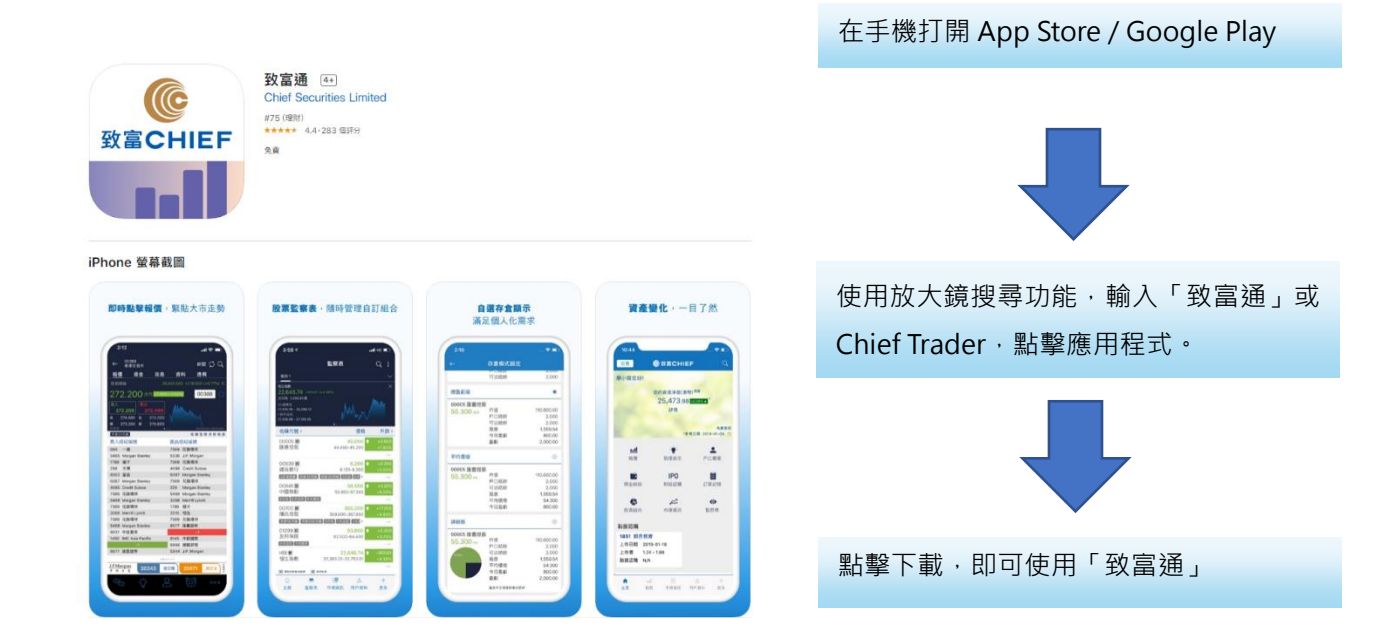

## 首次登入註冊流程

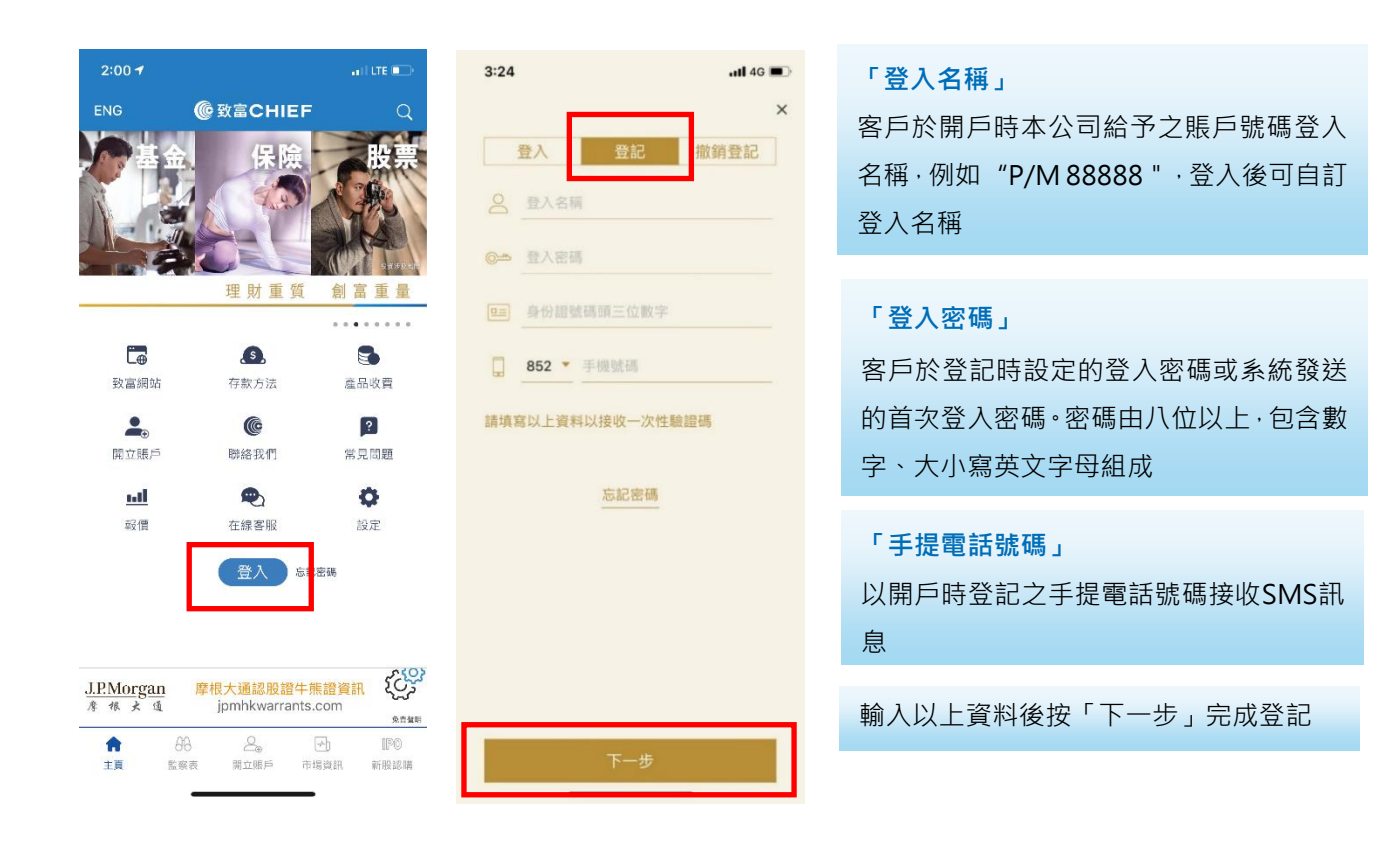

理財重質 創富重量

2

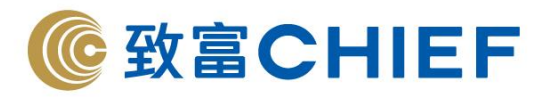

# 登入流程

| 3:24     | atl 46 🔳   | 4:12 🔊                                       | at i LTE 🚱 | 「癶~夕稲  |
|----------|------------|----------------------------------------------|------------|--------|
|          | ×          | ← 設定                                         |            |        |
| 登入 登     | 記 撤銷登記     | ● 語言                                         | >          | 已元成目少  |
| 2        | *          | <b>A</b> 字體大小                                | >          | 出現・客戶  |
| 0.0.0128 |            | 🌪 螢幕顏色                                       | >          |        |
| C- LNEW  |            | ■ 訊息提示                                       | >          | 「登入密碼  |
|          |            | 🗙 覆盤通知                                       | >          | 客戶於登訂  |
| H        |            | ● 更改登入名稱     □                               | >          | 位或以上字  |
| 〔2〕 使用   | 引Face ID登入 | **** 更改密碼                                    | >          | 空母, 如使 |
| を記憶      |            | 美 致富純貞認證                                     |            |        |
|          | 2 202 4 20 | 。2)                                          |            | 脑需里新記  |
|          |            | <ul> <li>? 頂數更利速度</li> <li>? 重新連接</li> </ul> | >          | 「生物認識  |
|          |            | ▲ 清除緩存                                       | >          |        |
|          |            | 俗款乃細則                                        |            | 如各户的三  |
|          |            | 即時基本報信服務                                     |            | 可使用生物  |
|          |            | 登出                                           |            | 讓客戶秒翅  |
|          |            | © 2020 致富集團有限公司,該權所有,不得<br>版本: v4.7.70       | 与時載        | 如客戶想倪  |
|          |            |                                              | _          | 存有疑問,  |
|          |            |                                              |            | 田生物認識  |

### 爯」

**这登入註冊流程的賬戶將於此欄** 可在此切換登入不同賬戶

#### 馬」

記時設定的登入密碼・密碼由八 P元組成,包含數字、大小寫英文 用忘記密碼·則已登記手機及電 主冊

#### 登」

手機有面部/指紋認證功能,即 勿認證登入·無須輸入登入密碼· 東登入 保障更高私隱或對於「生物認證」 可在「更多」→「設定」→「啓 用生物認證」中關閉